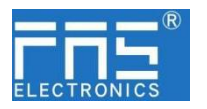

## FNI ECT-106-009-K54 (009E53) IP 20 Module User Manual

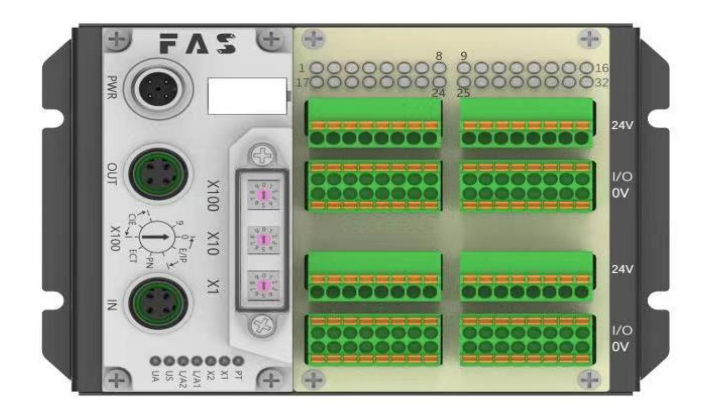

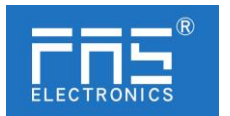

| 1 Notes               |                                                                  |
|-----------------------|------------------------------------------------------------------|
| 1.1. Manual structure | 1.1This manual is organized by organization, so the chapters are |
|                       | interconnected.                                                  |
|                       | Section 2: Basic Security Information.                           |
|                       | Chapter 3: Getting Started Guide                                 |
|                       | Chapter 4: Technical Data                                        |
|                       |                                                                  |
|                       |                                                                  |
| 1.2. Typography       | The following typographic conventions are used in this manual.   |
|                       | Enumerate The enumeration is displayed as a list with bullets.   |
|                       | • Headword 1                                                     |
|                       | • Headword 2                                                     |
| Action                | Action descriptions are represented by a front triangle.         |
|                       | he res lt of the action is represented by an arrow.              |
|                       | Action description 1                                             |
|                       | Action result                                                    |
|                       | Action description 2                                             |
|                       | Step programs can also be displayed numerically in parent eses.  |
|                       | (1) Step1                                                        |
|                       | (2) Step2                                                        |
| Grammar number:       |                                                                  |
|                       | Decimal numbers are displayed without additional indicator       |
|                       | s (eg 123)                                                       |
|                       | Hexadecimal numbers are displayed with an additional indi        |
|                       | ator hex (eg: 00hex) or with the prefix "OX" (eg: 0x00)          |
| Cross reference       |                                                                  |
|                       | Cross-references indicate where to find additional inform        |
|                       | tion on this topic.                                              |
|                       |                                                                  |
| 1.3.Symbol -          |                                                                  |
| ·                     | Notes                                                            |
|                       | This symbol indicates a general comment.                         |
|                       | Notice!!                                                         |
|                       | This symbol indicates the most important safety notice.          |

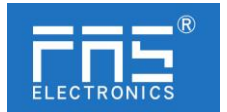

| 1.3. Acronym      | FNI       | FAS network interface                           |
|-------------------|-----------|-------------------------------------------------|
|                   | Ι         | Standard input port                             |
|                   | PN        | Profinet                                        |
|                   | ECT       | EtherCAT                                        |
|                   | CCIEBS    | CC-Link IE Field Basic Slave                    |
|                   | EIP       | Ethernet/IP                                     |
|                   | EMC       | Electromagnetic Compatibility                   |
|                   | FE        | Functional ground                               |
|                   | 0         | Standard output port                            |
| 1.5.Viewing angle | deviation | Product views and explanations in this manual m |
|                   |           | ay deviate from the actual product. They are on |
|                   |           | ly used left and right to explain the material. |

#### 2 Safety

| 2.1.Expected usage             | This manual describes as a decentralized input and output module for connection to an industrial network.                                                                                                    |
|--------------------------------|----------------------------------------------------------------------------------------------------|
| 2.2. Install and start         | Precautions!<br>Installation and start-up should only be carried out by trained an<br>d specialized personnel. A qualified individual is one who is famili<br>ar with the installation and operation of the product and has the<br>necessary qualifications to do so. Any damage caused by unautho<br>rized operation or illegal and improper use is not covered by the<br>manufacturer's warranty. Equipment operators are responsible for e<br>nsuring compliance with appropriate safety and accident preventio<br>n regulations.                                                                                                    |
| 2.3. General security<br>Notes | <ul> <li>Debug and check</li> <li>Before debugging, you should read the contents of the user manu<br/>al carefully.</li> <li>The system cannot be used in applications where the safety of pe<br/>sonnel depends on the functionality of the equipment.</li> <li>intended use</li> <li>The manufacturer's warranty coverage and limited liability statement<br/>do not cover damage caused by: <ul> <li>Unauthorized tampering</li> <li>Improper use</li> <li>Handling, installation and operation that do not conform to the<br/>instructions provided in the user manual</li> <li>Owner/Operator Obligations</li> <li>This device is an EMC Class A compliant product. This device gen</li> </ul> </li> </ul> |

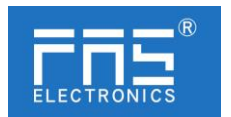

#### Content

| 1 Notes                                  |     |
|------------------------------------------|-----|
| 1.1. Manual structure                    | 3   |
| 1.2. Typography                          | 3   |
| 1.3. Symbol                              | 3   |
| 1.4. Abbreviation                        | 3   |
| 1.5. Deviating views                     | 3   |
| 2 Safety                                 |     |
| 2.1. Intended use                        | 4   |
| 2.2. Installation and startup            | 4   |
| 2.3. General Security Notes              | 4   |
| 2.4. Resistance to aggressive substances | 4   |
| 3 Getting Started Guide                  |     |
| 3.1. Module overview                     | 5   |
| 3.2. Mechanical connection               | 6   |
| 3.3. Electrical connections              | 6   |
| 4 Technical data                         |     |
| 4.1. Size                                | 8   |
| 4.2. Mechanical data                     | 8   |
| 4.3. Operating conditions                | 8   |
| 4.4. Electrical data                     | 8   |
| 4.5. Network port                        | 9   |
|                                          | 9   |
| 5 Integrated                             |     |
| 5.1 Module configuration                 | 1 2 |
| 5.2 Data mapping                         | 1 3 |
| 5.3 PLC Integration Tutorial             | 19  |

6 Appendix

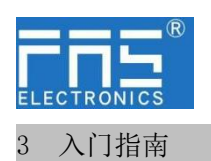

#### 3.1. 模块综述

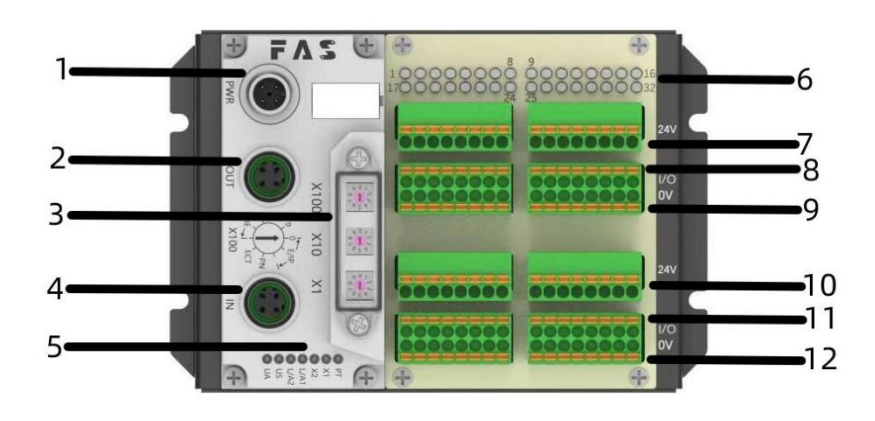

- **1** Power supply interface
- 2 EtherCAT output port
- 3 DIP switch
- 4 EtherCAT input port
- 5 Module status indicator
- 6 Signal status indicator light
- 7 Sensor power supply+24V
- 8 1-16 Signal interface
- 9 Sensor power supply **OV**
- 10 Sensor power supply+24V
- 11 17-32 Signal interface
- 12 Sensor power supply 0V

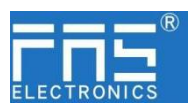

| LED  | display                      | Function                                            |        |
|------|------------------------------|-----------------------------------------------------|--------|
| PT   | blue                         | EtherCAT protocol                                   |        |
|      | close                        | No error, device initializing                       |        |
|      | Green light<br>flashes 2.5HZ | Pre-operation: The device is in pre-operation       | state  |
| X1   | Green light<br>flashes1HZ    | Safe operation: The equipment is in safe oper-      | ation. |
|      | Steady green                 | Running: The device is running                      |        |
|      | close                        | No errors, device EtherCAT communication is working |        |
|      | Red light flashes<br>2.5HZ   | Invalid configuration                               |        |
| X2   | red light<br>flashing 1HZ    | local error                                         |        |
|      | red light<br>double flash    | Application monitoring timeout                      |        |
|      | Steady green                 | Device (IN) connected to Ethernet                   |        |
| L/A1 | Yellow light flashes         | Device (IN) sends/receives Ethernet frames          |        |
|      | close                        | Device (IN) is not connected to Ethernet            |        |
|      | Steady green                 | Device (OUT) connected to Ethernet                  |        |
| L/A2 | Yellow light flashes         | Device (OUT) sends/receives Ethernet frames         |        |
|      | closure                      | Device (OUT) is not connected to Ethernet           |        |
| UC   | green                        | Input voltage is normal                             |        |
| 03   | Flashing red                 | Input voltage low (< 18 V)                          |        |
|      | green                        | Output voltage is normal                            |        |
| UA   | Flashing red                 | Output voltage low (< 18 V)                         |        |
|      | Red always on                | No output voltage present (< 11 V)                  |        |

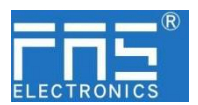

#### **3.1** guide

- 3.2. mechanical connection3. The module is installed with 4 M4 bolts or DIN35 rail clips.
- 3. Electrical connections

#### 3.3.1

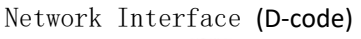

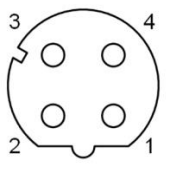

| 2) | Pin |     | Pin           |
|----|-----|-----|---------------|
|    | 1   | Tx+ | send data+    |
|    | 2   | Rx+ | receive data- |
|    | 3   | Tx- | send data+    |
|    | 4   | Rx- | receive data- |

illustrate:

Unused I/O port sockets must be covered with end caps to meet the

IP67 degree of protection. Power port (A-code) 3.3.2

| 20.000                  | Pin |     | Pin                |
|-------------------------|-----|-----|--------------------|
| $\bigcirc^3$            | 1   | UA  | Actuator Power(BR) |
| $\bigcirc^4 \bigcirc^2$ | 2   | GND | Actuator Gnd(WH)   |
|                         | 3   | US  | Bus Power(BU)      |
|                         | 4   | GND | Bus Gnd(BK)        |

1. It is recommended to provide Bus power and Actuator power separately. illustrate: 2. The total current of the Actuator power supply is <4A, and the total current of the Bus power supply is  $\langle 1A;$ 

> 3. The FE connection from the case to the machine must be low impedance and kept as short as possible.

3.3.3

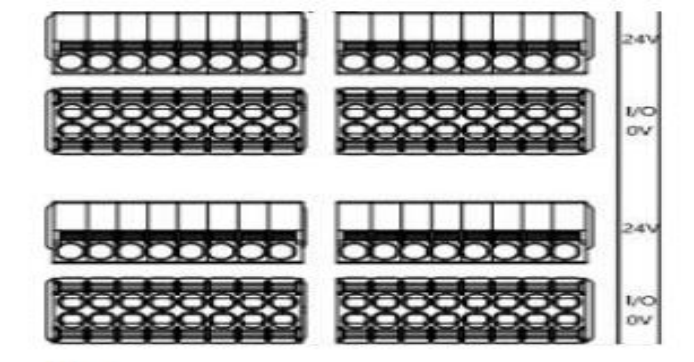

illustrate

1. Input and output signal types support: three-wire PNP, two-wire PNP, dry contact;

2、 Pin +24V single output current maximum 350mA. The total current of the module is <4A;

3. The total current of each 8 channels  $(1^8, 9^16, 17^24, 25^32)$  is <1A;

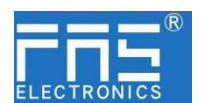

#### 4.2 mechanical data

| Shell material                     | Aluminum shell                               |
|------------------------------------|----------------------------------------------|
| Shell rating conforms to IEC 60529 | IP20                                         |
| power interface                    | A-Code                                       |
| input port/output port             | Pluggable screw-free quick connect terminals |
| Size(W*H*D)                        | 136.5mm*92mm*52.7mm                          |
| installation type                  | Screw fixing or DIN35 guide rail snap-or     |
| Weight                             | about 670g                                   |

#### 4.3. Operating conditions

| operating temperature | -5° C ~ 80° C |
|-----------------------|---------------|
| storage temperature   | -25°C ~ 85°C  |

#### 4.4. electrical data

| voltage                                 | 18~30V DC, symbol EN61131-2 |
|-----------------------------------------|-----------------------------|
| voltage fluctuation                     | <1%                         |
| Operating current at supply voltage 24V | <130mA                      |

#### 4.5 network port

| Poet                            | 2 x 10Base-/100Base-Tx                                          |
|---------------------------------|-----------------------------------------------------------------|
| port connection                 | M12, D-Code                                                     |
| IEEE 802.3 Compliant Cable Type | Shielded twisted pair, min. STP CAT 5/STP CAT 5e                |
| data transfer rate              | 10/100 M bit/s                                                  |
| cable length                    | 100m                                                            |
| flow control                    | half working condition/full working condition(IEEE 802.3-PAUSE) |

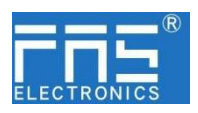

4 Technical data

**4.1.** size

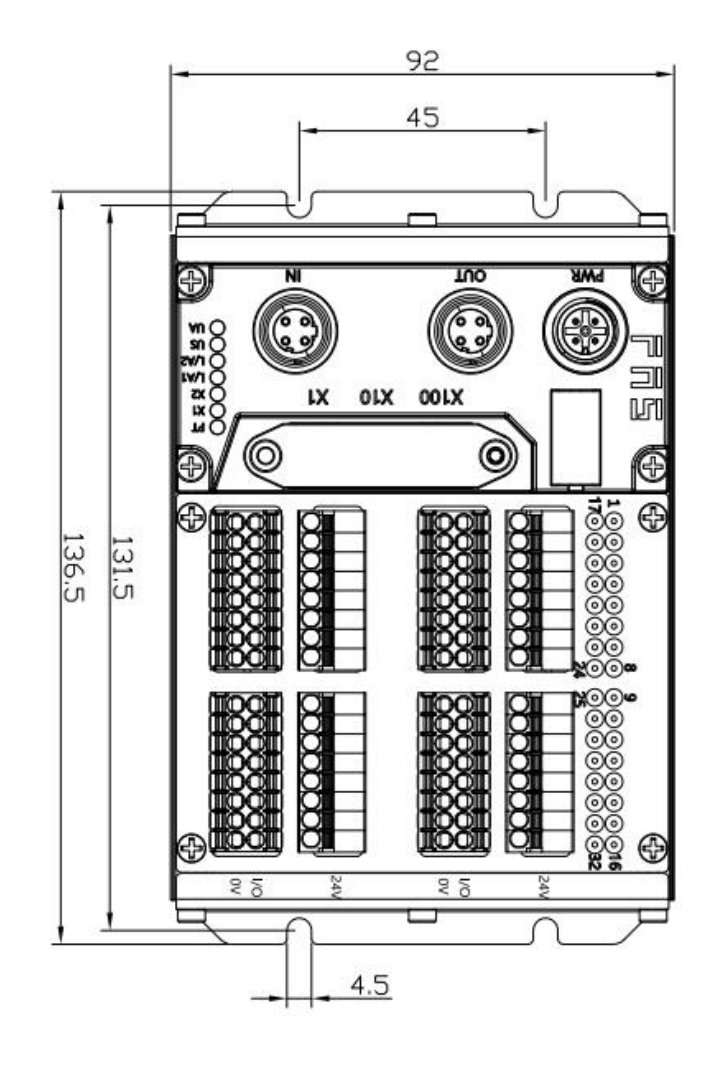

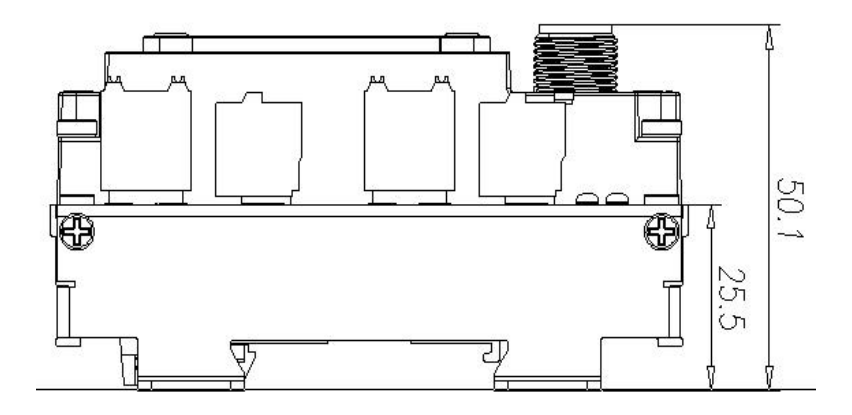

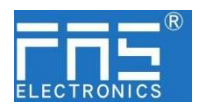

#### 5 integrated

5.1 Module configuration

#### $5.1.1 \, \mathrm{reset}$

When the device is powered off, dial 900;
 Power on the device and wait 10 seconds;
 Power off the device and dial the code to the state before setting;
 Power on the device and restore it to factory status;

#### $5.1.2\ {\rm Node}\ {\rm address}\ {\rm configuration}$

①The node address is assigned by PLC: Dial address X100=4 X10=0 X1=0
②Manual allocation of node address: Dial address X100=4, node number is X10=tens digit X1=units digit

Example:

Dial code: X100=4, X10=2, X1=5 The node number is 25 Note that the maximum node number is 99. After dialing adjustment, you need to power on again;

#### 5.2 data mapping

Digital Output Mapping\_Standard Output 01-08\_3000\_01 :

Digital Output Mapping\_Standard Output 09-16\_6000\_02:

Digital Output Mapping\_Standard Output 17-24\_6000\_03:

Digital Output Mapping\_Standard Output 25-32\_6000\_04:

Digital Input Mapping\_Standard Input 01-08\_3000\_01:

Digital Input Mapping\_Standard Input 09-16\_6000\_02:

Digital Input Mapping\_Standard Input 17-24\_6000\_03:

Digital Input Mapping\_Standard Input 25-32\_6000\_04:

Channel 1<sup>8</sup> output signal mapping Channel 09<sup>16</sup> output signal mapping Channel 17<sup>24</sup> output signal mapping Channel 25<sup>32</sup> output signal mapping Channel 1<sup>8</sup> input signal mapping Channel 09<sup>16</sup> input signal mapping Channel 17<sup>24</sup> input signal mapping Channel 25<sup>32</sup> input signal mapping

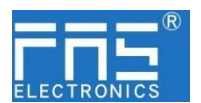

5.3 PLC Integration tutorial

5.3.1 Omron NX1P2 Sysmac Studio integrated (ECT)

1. Install the ESI file: Double-click EtherCAT in Configuration and Settings--right-click the main device--select "Show ESI Library", and select the ESI file in the pop-up window for installation.

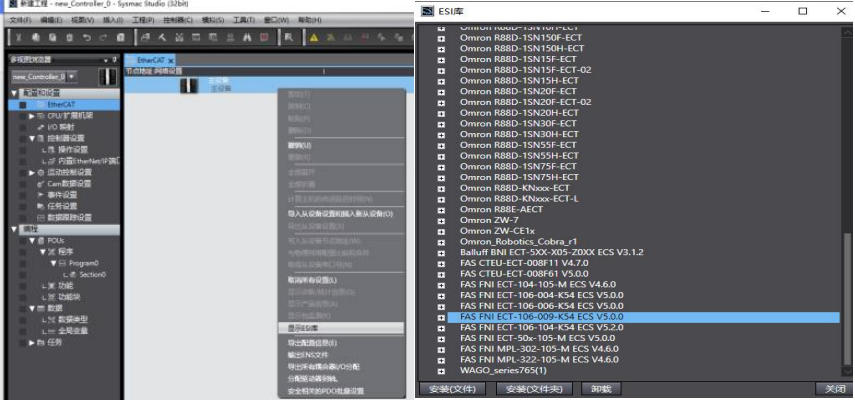

2、Configure the module into the EtherCAT network: Find the FieldBus Modules in the toolbox on the right. Find the module model icon in the toolbox and double-click to join\_the network.

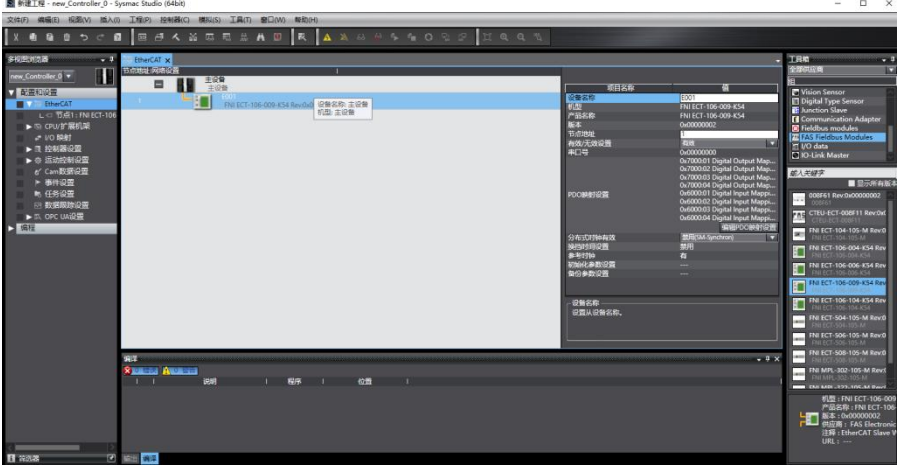

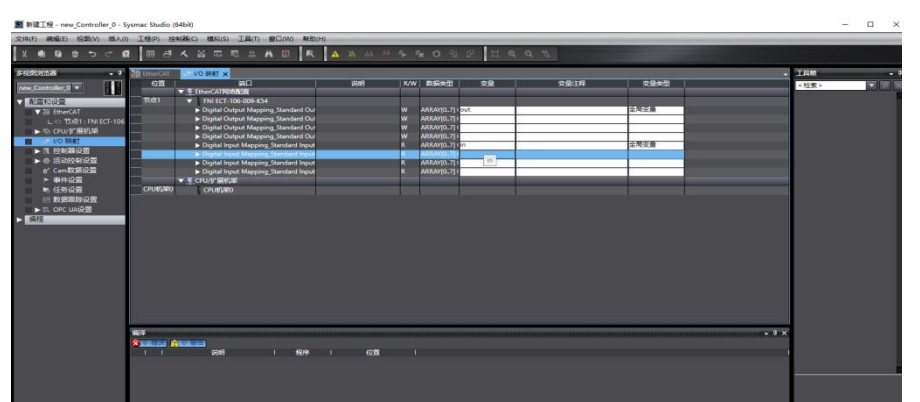

**3.** PLC goes to online mode, right-click the master device and write the slave device node address

4. Variable mapping: Select the configured node in the  $\rm I/O$  mapping, fill in the name of the variable, and the configuration is completed! .

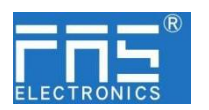

- 6 appendix
  - 6.1. Order code

| Part number         | Order code |
|---------------------|------------|
| FNI ECT-106-009-K54 | 009E53     |